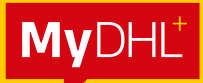

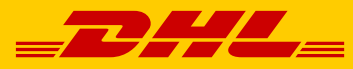

# MYDHL<sup>+</sup> PASSWORD RESET GUIDE

DHL Express – Excellence. Simply delivered.

## **STEP 1:**

#### Login to MyDHL<sup>+</sup> at https://mydhl.express.dhl/sg/en/auth/login.html

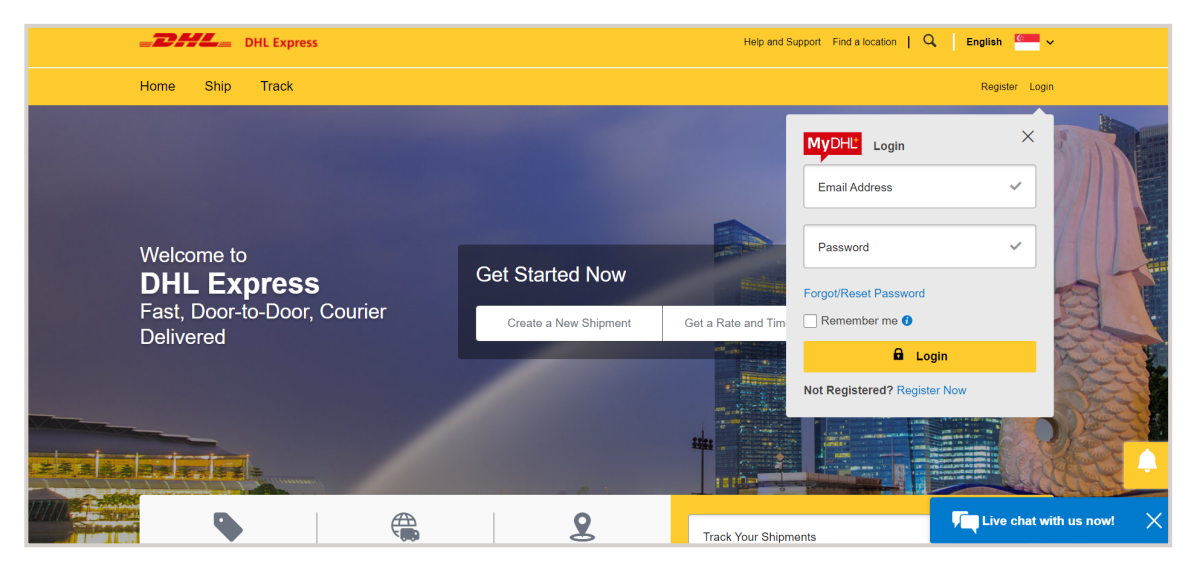

## **STEP 2:**

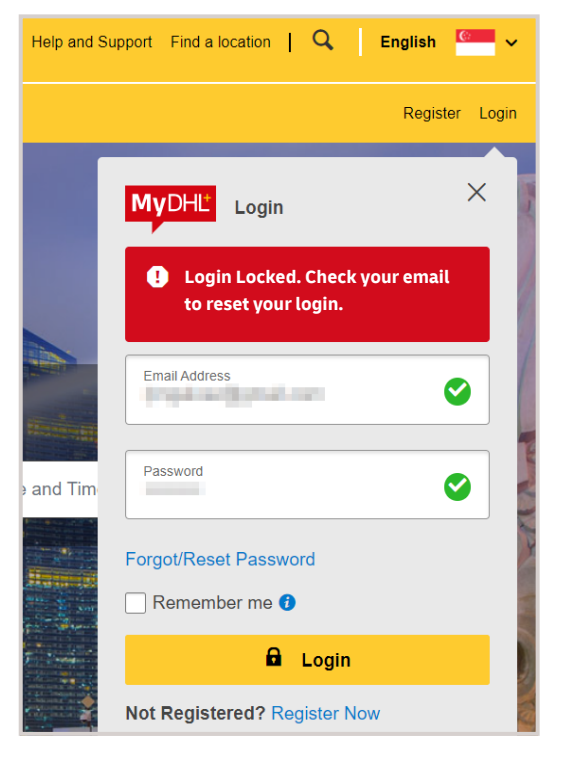

 a) Password reset email is triggered when your account is locked. Check your email inbox or spam/junk mailbox for the "Reset MyDHL\* Password" email notification.

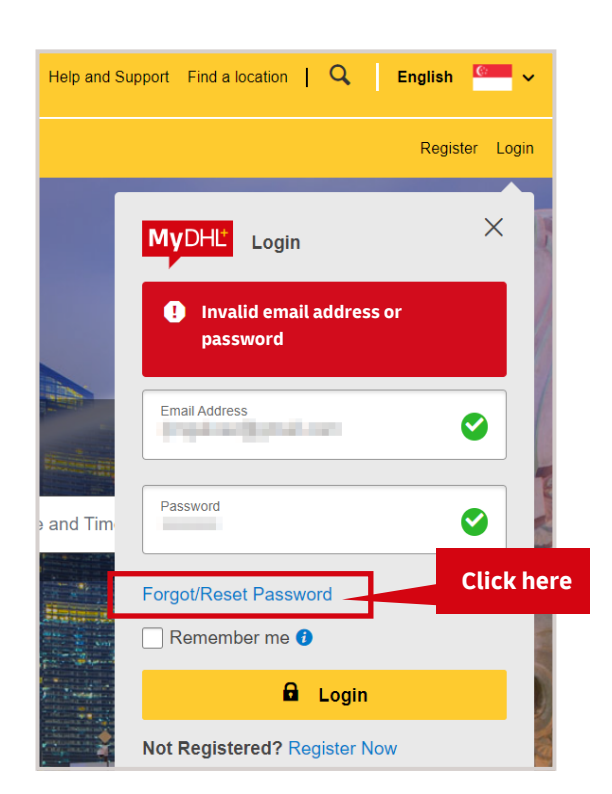

**b)** Click "Forget/Reset Password" to re-create a new password.

## **STEP 3 :**

Key in the registered email address and select the security icon as below before submitting.

| Reset Password          |    |      |   |      |   |            |            |     |
|-------------------------|----|------|---|------|---|------------|------------|-----|
| Email Address           |    | ~    |   |      |   |            |            |     |
| Click or select the Tag | ]  | <br> |   | <br> |   |            |            |     |
| ۰                       | Qi | Ť    | 1 |      | Ø | () Refresh |            |     |
|                         |    |      |   |      |   |            | Cancel Sub | mit |

Notification pops up once you click "Submit".

| Reset Password                                                                           |   |
|------------------------------------------------------------------------------------------|---|
| Check Your Email                                                                         |   |
| We've sent an email to reset your password.                                              |   |
| If you do not receive our email shortly, please contact us or call us at: 1800 285 8888. |   |
| Continue                                                                                 | e |

#### **STEP 4 :**

a) Check your email inbox or spam/junk mailbox for the "Reset MyDHL<sup>+</sup> Password" email notification and click "Reset Password" highlighted in green.

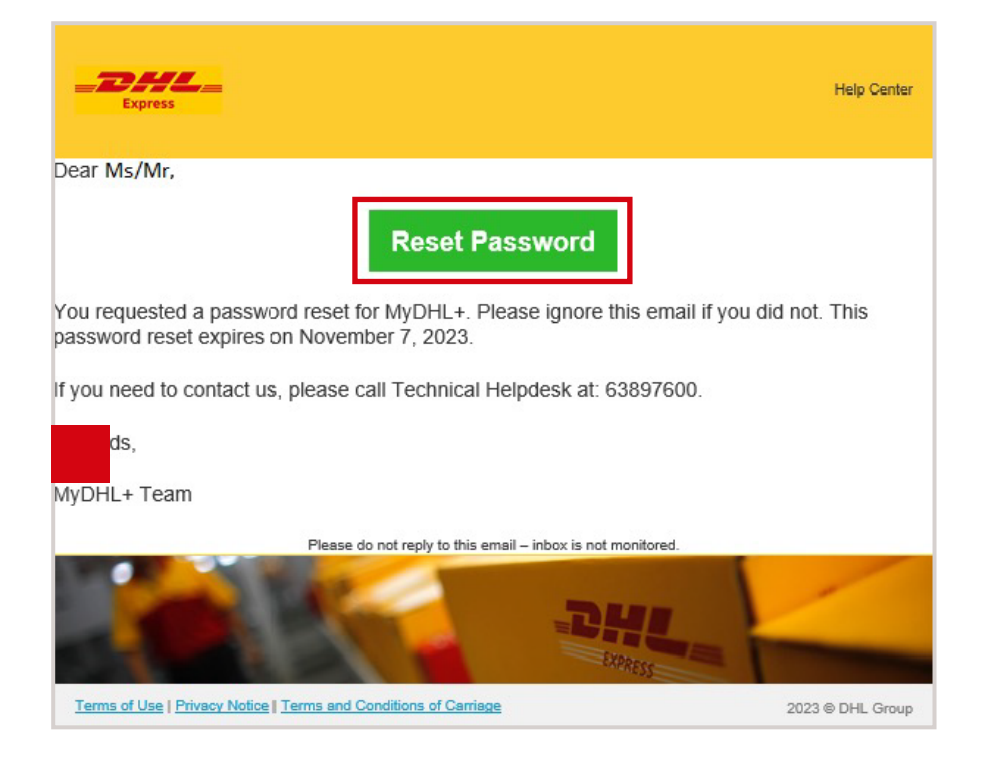

**b)** Copy the hyperlink and paste to the browser.

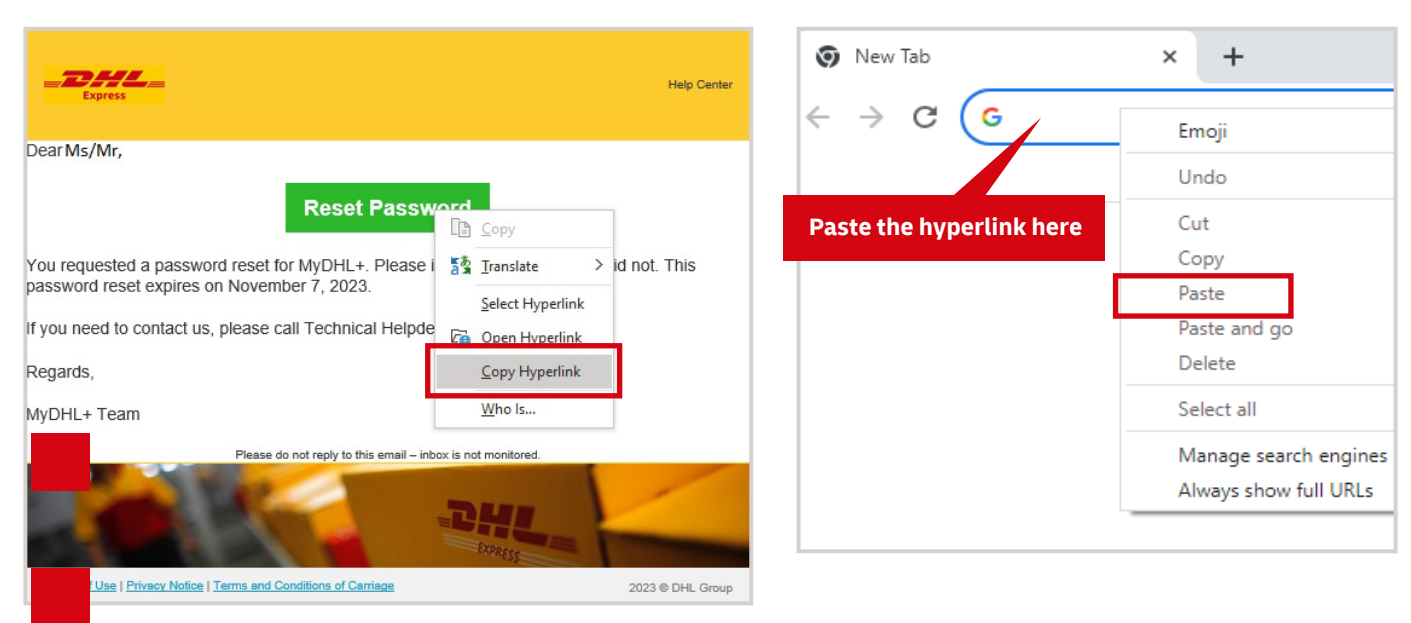

#### **STEP 5 :**

Create your new password. Please note that password criteria are:

- At least 8 characters
- Contain 1 lowercase letter
- Contain 1 uppercase letter
- Contain 1 number
- Contain 1 special character, such as: !@#\$%\_?

| eset Password                                   |                |
|-------------------------------------------------|----------------|
| Create a New Password                           |                |
| assword                                         |                |
|                                                 |                |
| Your password must                              |                |
| Contain 1 lowercase letter                      |                |
| 🕑 contain 1 uppercase letter                    | Reset Password |
| 🔮 contain 1 number                              |                |
| Contain 1 special character, such as: \@#\$\%*? |                |

## **STEP 6 :**

Click "Reset Password" at the bottom right.

| Reset Password                                                                               |                                   |                                                    |
|----------------------------------------------------------------------------------------------|-----------------------------------|----------------------------------------------------|
| Create a New Password                                                                        |                                   |                                                    |
| Password                                                                                     | ~                                 |                                                    |
| Confirm Password                                                                             | ~                                 |                                                    |
|                                                                                              |                                   | Reset Password                                     |
|                                                                                              |                                   |                                                    |
|                                                                                              | 8                                 | Help and Support Find a location   Q   English 🔤 🗸 |
| Home Ship Track                                                                              | Password has been reset           | Register Login                                     |
| Reset Password<br>You have successfully<br>reset your password,<br>click continue to log in. | Login and start using MyDHL+ now! |                                                    |
|                                                                                              |                                   | Reset Password                                     |

#### **STEP 7 :**

Key in your registered email address and new password to log in.

| <b>DHL</b> Express                                                           |                                          | Help and S         | upport Find a location   Q English                                                                                                    |
|------------------------------------------------------------------------------|------------------------------------------|--------------------|----------------------------------------------------------------------------------------------------|
| Home Ship Track                                                              |                                          |                    | Register Login                                                                                                    |
| Welcome to<br><b>DHL Express</b><br>Fast, Door-to-Door, Courier<br>Delivered | Get Started Now<br>Create a New Shipment | Get a Rate and Tim | MyDHL* Login     Email Address   testing 123@mailinator.com     Pessword     Pessword     Progot/Reset Password     Control     Control     Login   Not Registered? Register Now |

#### **CONNECT WITH US**

#### DHL Express (Singapore) Pte Ltd

- Ready to ship? Get a quote from MyDHL<sup>+</sup>
- **a** Call Customer Services on **1800 285 8888**
- **•** Find your nearest <u>DHL Service Point</u>

#### Valid: 11/2023

The information in this guide is correct as of 11/2023.

DHL reserves the right to amend or modify any of the information at any time.

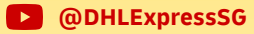